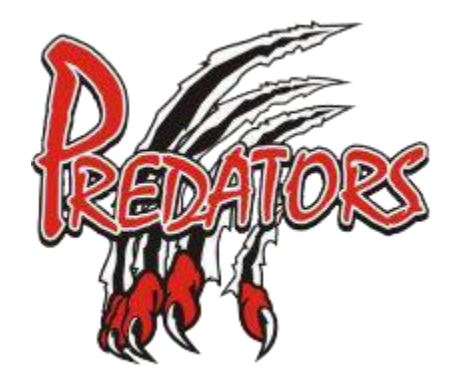

## New Electronic Program For Volunteer Sign Ups

At the Spring AGM a suggestion was brought forward that the LSMHA board look at an electronic program that would allow parents to sign up electronically for volunteer opportunities, instead of using the paper postings in the arena. This will allow all parents equal access to the postings on a real time basis.

For the 2018-2019 season we will be using a program called "Sign Up Genius" which will allow for links to volunteer opportunities to be posted on our website.

All parents who sign up for our automatic news feeds from the LSMHA website, will receive the volunteer sign up links and can sign up directly from their phone, computer, Ipad, etc.

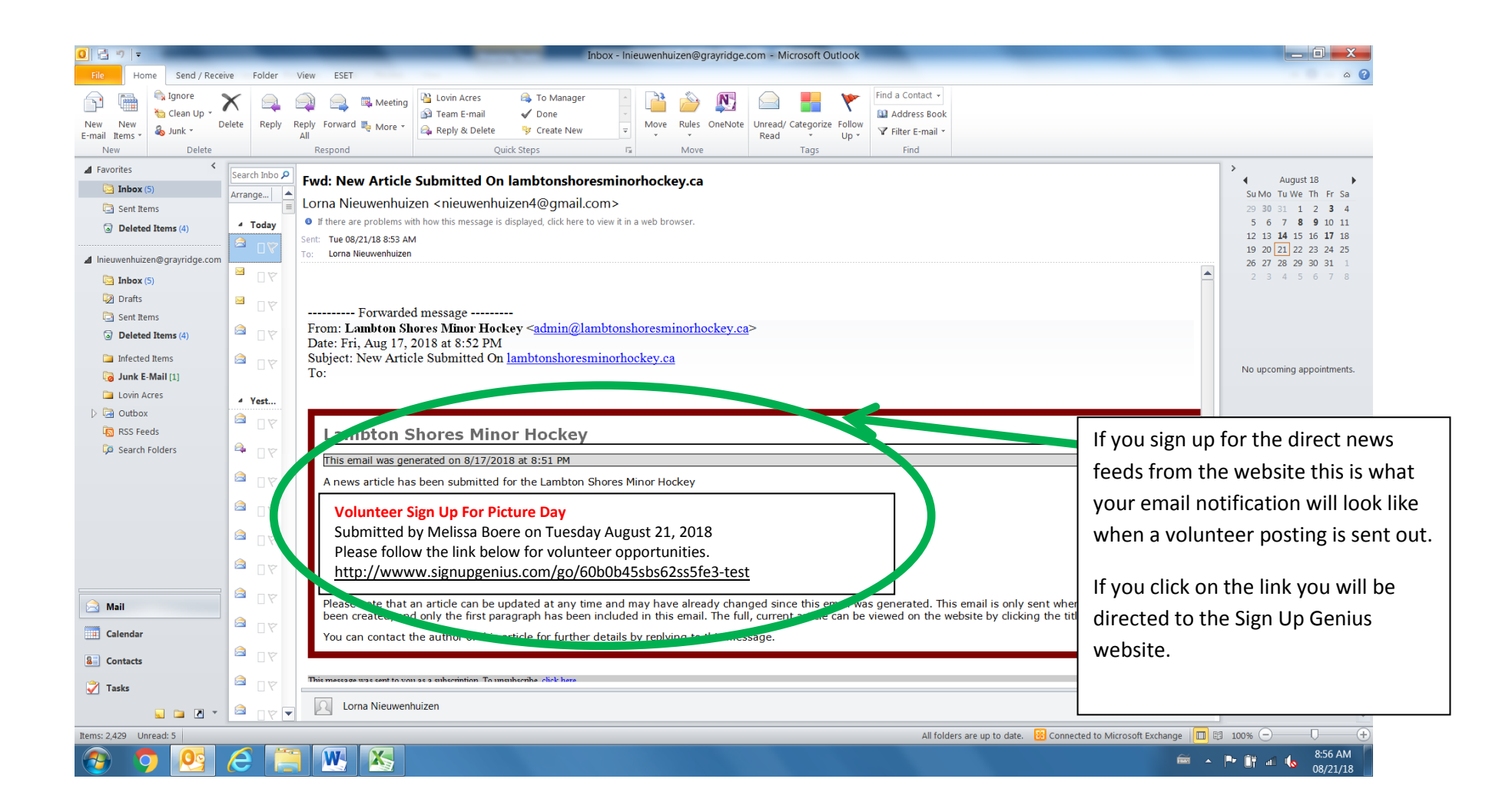

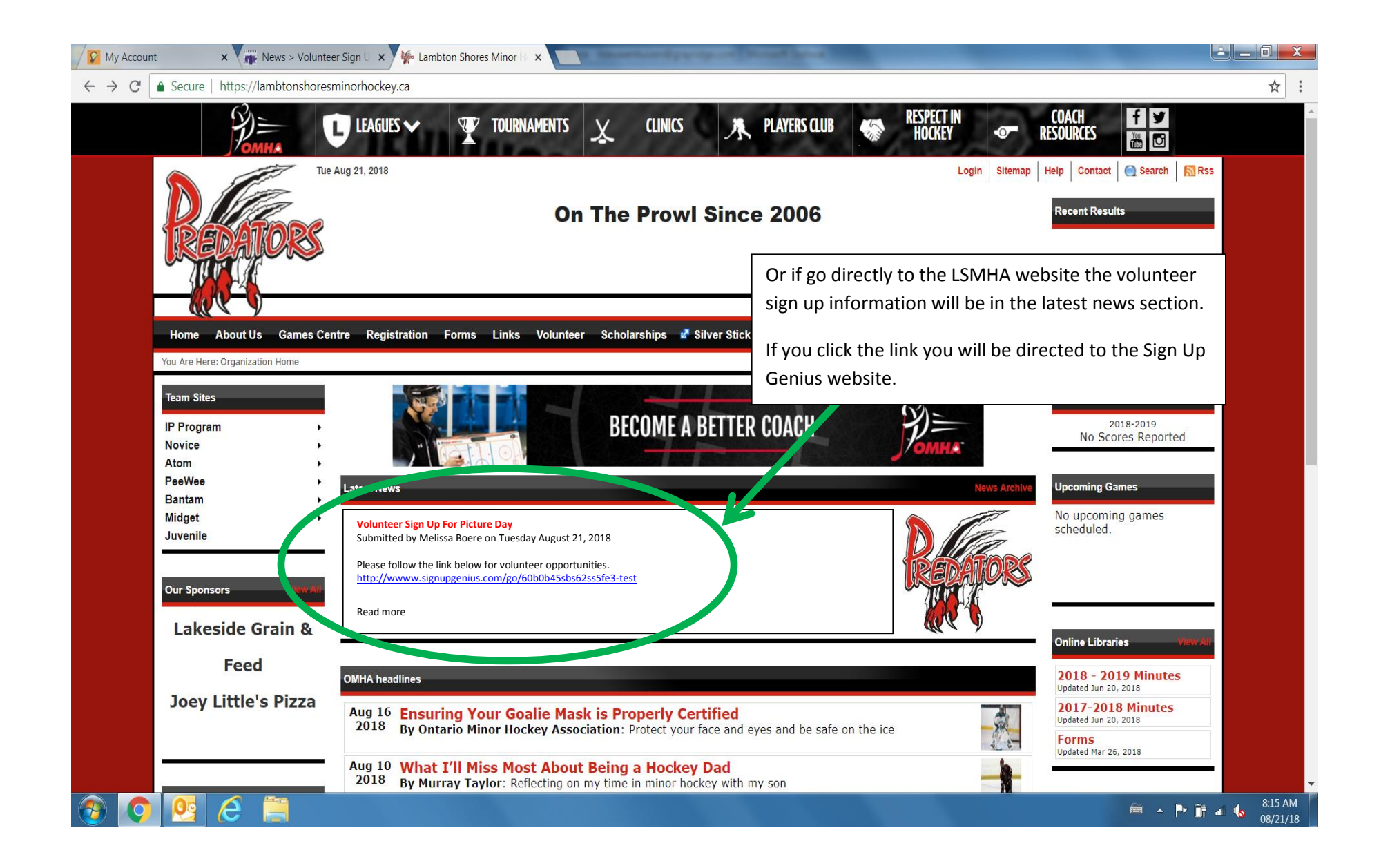

|                                                                                   |                                                                                                    | _                      |                                                                                                   |                                                 |  |
|-----------------------------------------------------------------------------------|----------------------------------------------------------------------------------------------------|------------------------|---------------------------------------------------------------------------------------------------|-------------------------------------------------|--|
|                                                                                   |                                                                                                    |                        | Once you click on the link you<br>the Sign Up Genius website the<br>volunteer opportunity posting | u will be redirected to nat has the specific g. |  |
|                                                                                   |                                                                                                    |                        | It will detail:                                                                                   |                                                 |  |
| ✓ Website Test: Test Volunt × ← → C ▲ SignUpGenius, Inc. [US]   https://www.signu | pgenius.com/go/60b0b45aba62aa5fe3-test                                                                                                    |                        | The date of the event & time                                                                      | slots available                                 |  |
| <b>SignUpGenius</b> Fo                                                            | eatures Pricing More                                                                                                    |                        | The specific volunteer function                                                                   | งท                                              |  |
| <b>Reference</b>                                                                  | Website Test<br><b>Test Volunteer Sign Up</b><br>This is the test sign up to link to the website.                                                                                                    |                        | The number of volunteers ne                                                                       | eded per time slot                              |  |
|                                                                                   |                                                                                                    |                        | Any specific notes about the position                                                             |                                                 |  |
|                                                                                   | Date: 08/24/2018 (Fri.)                                                                                                    | l                      |                                                                                                   |                                                 |  |
|                                                                                   | Location: Test                                                                                                    |                        |                                                                                                   |                                                 |  |
|                                                                                   | Created by: Lambton Shores Minor Hockey 🕿                                                                                                    |                        |                                                                                                   |                                                 |  |
|                                                                                   | Already signed up? You can <u>change your sign up</u> .                                                                                                    |                        |                                                                                                   |                                                 |  |
| Time (EST)                                                                        | Available Slot                                                                                                    |                        |                                                                                                   |                                                 |  |
| 8:00am - 10:00am                                                                  | Game Clock (2) 1 of 2 slots                                                                                                    |                        | illed                                                                                             |                                                 |  |
|                                                                                   | We will train you                                                                                                    | LN Lorna Nieuwenhuizen |                                                                                                   |                                                 |  |
|                                                                                   |                                                                                                    | Sign Up 🔳              |                                                                                                   |                                                 |  |
|                                                                                   | Food Booth Cooking & Sales (4)                                                                                                    | Sign Up 🔳              |                                                                                                   |                                                 |  |
|                                                                                   | Food Booth Cooking, Sales & Take Down (2)<br>Need a truck                                                                                                    | Sign Up 🔳              |                                                                                                   |                                                 |  |
|                                                                                   | Submit and Sign Up                                                                                                    |                        | ©2018 SignUpGenius<br>All Rights Reserved<br><u>Privacy Policy, Hom</u>                           |                                                 |  |
| 🚳 📀 🤮 🥭 🚞                                                                         | and the second second se |                        | <b></b>                                                                                           | ▲ 📭 🗊 📶 🌜 8:38 AM<br>08/21/18                   |  |

| This is the test sign up to link to the website.         Date: 08/24/2018 (Fri.)         Location: Test         Created by: Lambton Shores Minor Hockey 20         Already signed up? You can change your sign up.         Time (EST)         Available Slot         B:00am - 10:00am         Game Clock (2)         We will train you         Food Booth Cooking & Sales (4)         Food Booth Cooking, Sales & Take Down (2)         Need a truck                                                                          | READORS           | Test Volunteer Sign Up                                  |                    | •                                                                          |  |
|----------------------------------------------------------------------------------------------------|-------------------|---------------------------------------------------------|--------------------|----------------------------------------------------------------------------|--|
| Date: 08/24/2018 (Fri.)         Location: Test         Created by: Lambton Shores Minor Hockey I         Already signed up? You can change your sign up.         Time (ES1)         Available Slot         B:00am - 10:00am         Game Clock (2)         We will train you         Food Booth Cooking & Sales (4)         Food Booth Cooking, Sales & Take Down (2)         Need a truck                                                                                                    |                   | This is the test sign up to link to the website.        |                    |                                                                            |  |
| Location: Test         Created by: Lambton Shores Minor Hockey Image         Already signed up? You can <u>change your sign up</u> .         Time (EST)         Available Slot         S:00am - 10:00am         Game Clock (2)<br>We will train you         Food Booth Cooking & Sales (4)<br>Food Booth Cooking, Sales & Take Down (2)<br>Need a truck                                                                                                    |                   | Date: 08/24/2018 (Fri.)                                 |                    |                                                                            |  |
| Created by: Lambton Shores Minor Hockey ∞       Click on the volunteer spot you would like to         Already signed up? You can change your sign up.       A small black check mark will appear beside to up button.         Time (EST)       Available Slot         8:00am - 10:00am       Game Clock (2)         We will train you       1 of 2 slots filled         Food Booth Cooking & Sales (4)       Sign Up ■         Food Booth Cooking, Sales & Take Down (2)       Sign Up □         Need a truck       Sign Up □ |                   | Location: Test                                          |                    |                                                                            |  |
| Already signed up? You can change your sign up.       A small black check mark will appear beside to up button.         Time (EST)       Available Slot         8:00am - 10:00am       Game Clock (2)<br>We will train you       1 of 2 slots filled<br>IN Lorna Nieuwenhuizen         Food Booth Cooking & Sales (4)       Sign Up =         Food Booth Cooking, Sales & Take Down (2)<br>Need a truck       Sign Up =                                                                                                    |                   | Created by: Lambton Shores Minor Hockey 🗷               |                    | Click on the volunteer spot you would like to select                       |  |
| Time (EST)     Available Slot     up button.       8:00am - 10:00am     Game Clock (2)<br>We will train you     1 of 2 slots filled<br>LN Lorna Nieuwenhuizen       Food Booth Cooking & Sales (4)     Sign Up =       Food Booth Cooking, Sales & Take Down (2)<br>Need a truck     Sign Up =                                                                                                    |                   | Already signed up? You can <u>change your sign up</u> . |                    | A small black check mark will appear beside the sig                        |  |
| 8:00am - 10:00am       Game Clock (2)       1 of 2 slots filled         We will train you       LN Lorna Nieuwenhuizen         Food Booth Cooking & Sales (4)       Sign Up =         Food Booth Cooking, Sales & Take Down (2)       Sign Up =         Need a truck       Sign Up Z                                                                                                    | Time (EST)        | Available Slot                                          |                    | up button.                                                                 |  |
| We will train you<br>Food Booth Cooking & Sales (4)<br>Food Booth Cooking, Sales & Take Down (2)<br>Need a truck<br>Need a truck                                                                                                    | 8:00am - 10:00am  | Game Clock (2)                                          | 1 of 2 slots fille | d                                                                          |  |
| Food Booth Cooking & Sales (4)   Food Booth Cooking, Sales & Take Down (2)   Need a truck                                                                                                    |                   | We will train you                                       |                    | uwennuizen                                                                 |  |
| Food Booth Cooking, Sales & Take Down (2)     Sign Up I       Need a truck     Sign Up I                                                                                                    |                   | Food Booth Cooking & Sales (4)                          | Sign Up            |                                                                            |  |
| Need a truck                                                                                                    |                   | Food Booth Cooking, Sales & Take Down (2)               | Sign Up            | K                                                                          |  |
|                                                                                                    |                   | Need a truck                                            | orgin op ta        |                                                                            |  |
| 10:00am - 12:00pm     Game Clock (2)     Sign Up       We will train you     View will train you                                                                                                    | 10:00am - 12:00pm | Game Clock (2)<br>We will train you                     | Sign Up 🔳          |                                                                            |  |
| Food Booth Cooking & Sales (4) Sign Up                                                                                                    |                   | Food Booth Cooking & Sales (4)                          | Sign Up 🔳          |                                                                            |  |
| Submit and Sign Up              All Rights Reserved.            Privacy. Policy   Home                                                                                                    |                   | Submit and Sign Up                                      | ٢                  | ©2018 SignUpGenlus.<br>All Rights Reserved.<br><u>Privacy.Policy. Home</u> |  |

Then click on the Submit and Sign Up button at the bottom of the screen.

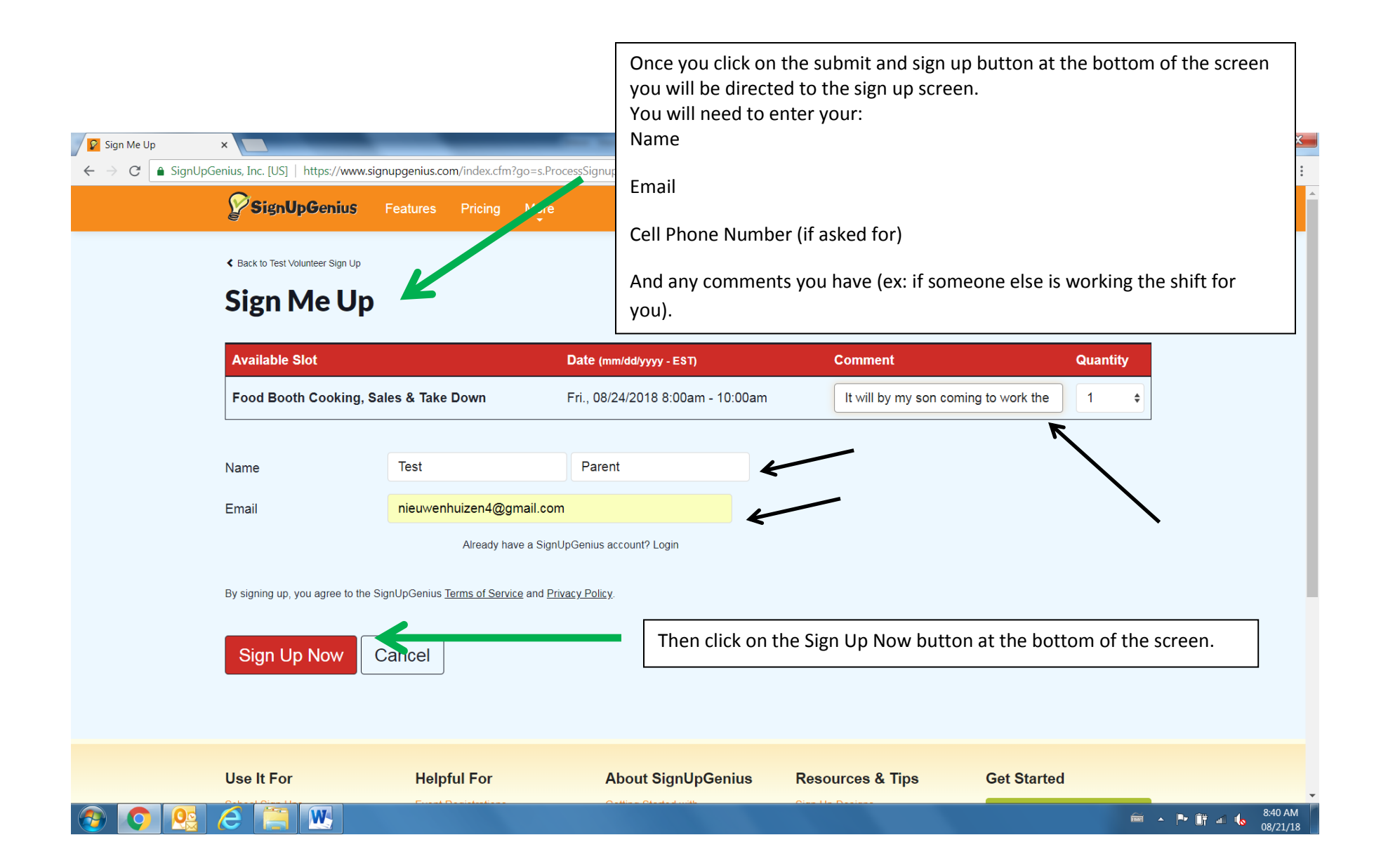

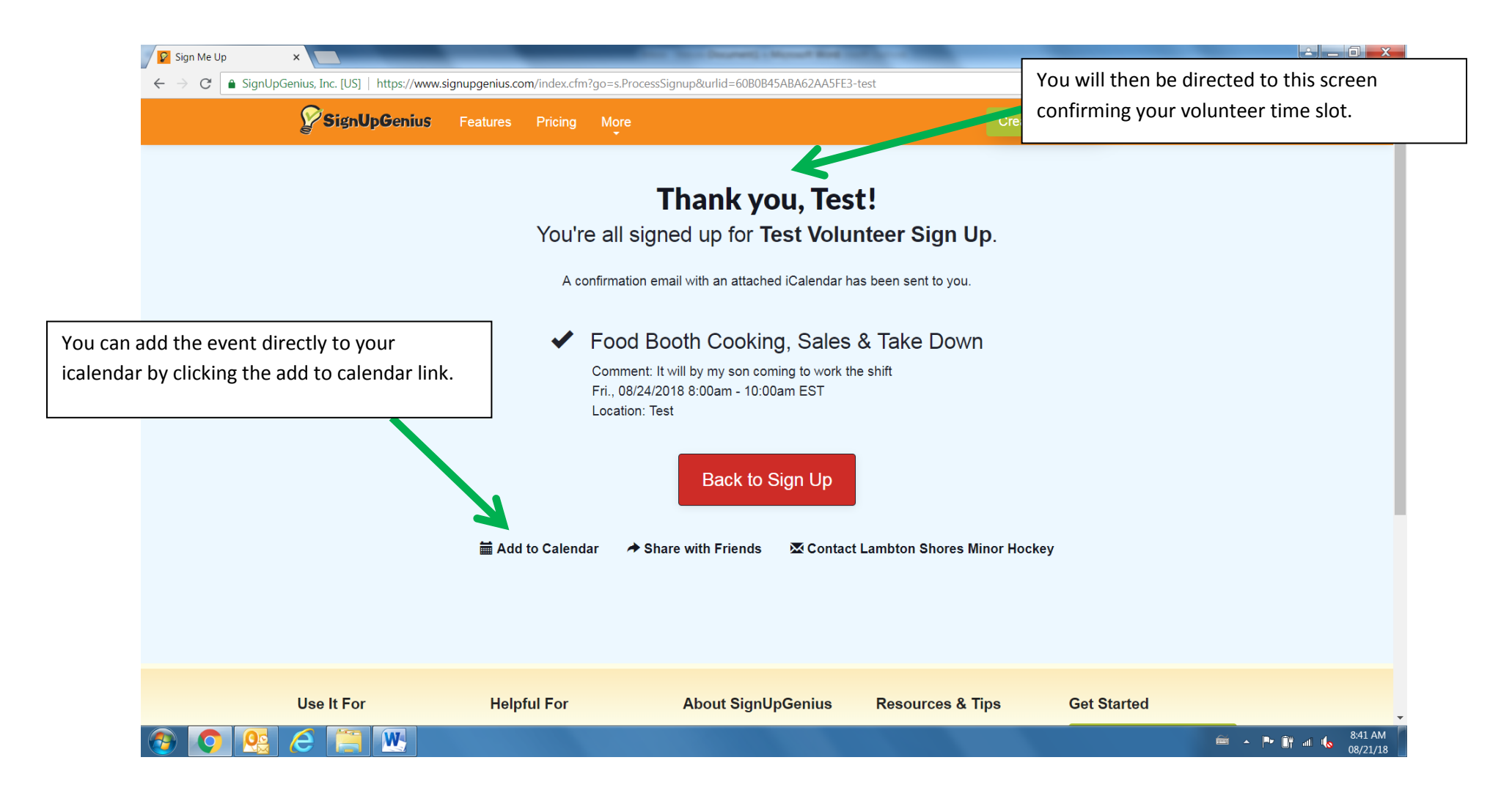